# Kurzanleitung für Betriebe

www.schueleranmeldung .de/Betriebe

| Impressum   Datenschutzerklärung   Tome die Idee dabei sein Bildungsangebote Aktuelles   Impressum   Impressum   Impr                                                                                                    |     |
|----------------------------------------------------------------------------------------------------|-----|
| Image: Detenschutzerklärung         Image: Detenschutzerklärung         Image: Detenschutzerklärung <th></th>                                                                                                    |     |
| Image: And the intermediate intermediat |     |
| Login     .hier melden Sie sich mit Ihren     zugangsdaten an.     Login mit Benutzernamen     Login mit E-Mail     E-Mail     Login                                                                                                    |     |
| <ul> <li>.hier melden Sie sich mit Ihren Zugangsdaten an.</li> <li>Login mit Benutzernamen</li> <li>Login mit E-Mail</li> <li>Passwort</li> <li>Login</li> </ul>                                                                                                    |     |
| Zugangsdaten an.<br>Login mit Benutzernamen<br>Cugin mit E-Mail<br>E-Mail<br>Passwort                                                                                                    |     |
| Login mit Benutzernamen     Login mit E-Mail      Passwort                                                                                                    |     |
| Login mit E-Mail     E-Mail     Dasswort                                                                                                    |     |
| E-Mail Passwort Login                                                                                                    |     |
| Passwort                                                                                                    |     |
|                                                                                                    |     |
| Login                                                                                                    |     |
| Passwort vergessen?                                                                                                    | 2   |
| Herzlich willkommen im Portal Schüler Online Ich habe noch kein Passwort!                                                                                                    |     |
| Sie befinden sich im Zugang für Betriebe. Hier haben Sie die Möglichkeit, der                                                                                                    | -   |
| entsprechenden Berufsschule ein neues Ausbildungsverhaltnis anzuzeigen. Außerdem erstmalige Registrierung!                                                                                                    |     |
| bereits eine Zugangskennung für Ihren Betrieb besitzen, loggen Sie sich nun ein. Wenn für Ihren Betrieb noch kein                                                                                                    |     |
| Andernfalls wählen Sie <b>Registrieren</b> Zugang eingerichtet wurde, können                                                                                                    | Sie |
| sich hier                                                                                                    |     |
| Registriere                                                                                                    | n   |
|                                                                                                    |     |

## Erstmalige Registrierung:

| Ausbildungsbetrieb                 | Ansprechpartner Zugangsdaten                                |                                                                         |
|------------------------------------|-------------------------------------------------------------|-------------------------------------------------------------------------|
| Angaben zum Ausbild                | ungsbetrieb                                                 | Füllen Sie alle Felder aus, danach<br>bestätigen Sie Ihre Angaben mit ' |
| Betriebsname*                      | Kommunales Rechenzentrum                                    | weiter".                                                                |
| Straße + Hausnr.*<br>Land/Plz/Ort* | Lindenstr. 5<br>D 💽 32657 Lemgo                             |                                                                         |
| Telefon*<br>Fax                    | ?         05261         2222           ?         05261/2223 |                                                                         |
| E-Mail                             | Lemgo@krz.de                                                |                                                                         |
| Datenfreigabe                      | ?                                                           |                                                                         |
|                                    |                                                             | weiter                                                                  |

| Angaben zum Anspre | chpartner für die Berufsschule |
|--------------------|--------------------------------|
| Ansprechpartner*   | Herr Müller                    |
| Filiale/Bereich    | 2 Lemgo                        |
| Straße + Hausnr.*  | Lindenstr. 5                   |
| Land/Plz/ort*      | D 💌 32657 Lemgo 💌              |
| Telefon*           | 05261 2222                     |
| Fax                | 05261/2223                     |
| E-Mail             | Lemgo@krz.de                   |

### Home die Idee dabei sein Bildungsangebote Aktuelles

Home die Idee dabei sein Bildungsangebote Aktuelles

| Zugangsdaten für I                                                                        | Ansprechpartner<br>hren Betrieb                                                           | Betriebskürzel und Benutzer sind<br>Ihre Zugangsdaten (Sie werden |                                                                             |  |  |
|-------------------------------------------------------------------------------------------|-------------------------------------------------------------------------------------------|-------------------------------------------------------------------|-----------------------------------------------------------------------------|--|--|
| Betriebskürzel*                                                                           | LEMGO krz                                                                                 |                                                                   | nicht vorgegeben sondern selbst<br>ausgewählt)                              |  |  |
| Benutzer* Passwort*                                                                       | <pre> KRZ</pre>                                                                           |                                                                   |                                                                             |  |  |
| Benutzergruppe*                                                                           | Ausbildungsl                                                                              | eitung                                                            | Passwort wiederholen                                                        |  |  |
| E-Mail Benutzer*                                                                          |                                                                                           |                                                                   |                                                                             |  |  |
| Sie legen hier einen<br>jederzeit über den I<br>'neue/r Benutzer/in<br>jeden weiteren Ben | n ersten Benutzer fü<br>Menüpunkt 'Benutze<br>' weitere Benutzer a<br>nutzer das oben ang | r Ihren Betrieb ar<br>erverwaltung', Uni<br>inlegen. Das Betr     | n. Sie können<br>termenüpunkt<br>iebskürzel ist für<br>sswort vergibt ieder |  |  |
| weitere Benutzer ül                                                                       | ber die Funktion 'Ich                                                                     | habe noch kein I                                                  | Passwort!' selbst.                                                          |  |  |

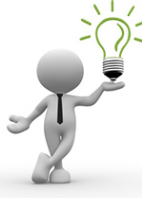

### Bitte beachten Sie:

Nach der erstmaligen Registrierung erfolgt die Anmeldung in Schüler-Online mit der hinterlegten E-Mail-Adresse. Diese kann im System nur einmal verwendet werden.

### Sie melden sich dann künftig mit Ihrer E-Mail-Adresse an

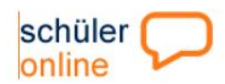

Home die Idee dabei sein Bildungsangebote Aktuelles

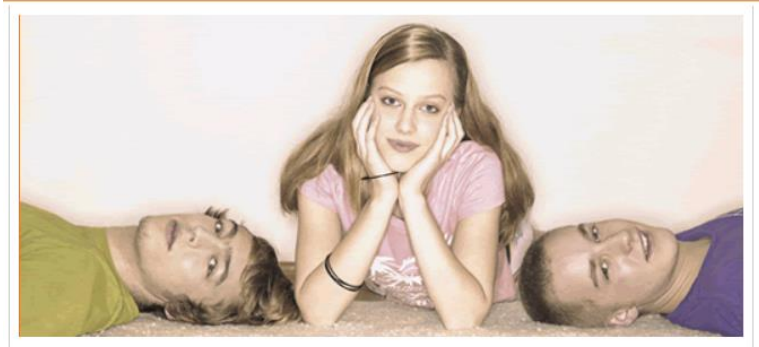

#### Herzlich willkommen im Portal Schüler Online

Sie befinden sich im Zugang für Betriebe. Hier haben Sie die Möglichkeit, der entsprechenden Berufsschule ein neues Ausbildungsverhältnis anzuzeigen. Außerdem können Sie sich darüber informieren, welche Schule welchen Beruf beschult. Wenn Sie bereits eine Zugangskennung für Ihren Betrieb besitzen, loggen Sie sich nun ein. Andernfalls wählen Sie **Registrieren** 

| Hilfe                |  |
|----------------------|--|
| Impressum            |  |
| Datenschutzerklärung |  |

| Lo   | gin    |     |      |     |       |
|------|--------|-----|------|-----|-------|
| hier | melden | Sie | sich | mit | Ihren |

Zugangsdaten an. • Login mit Benutzernamen

C Login mit E-Mail

Betriebskürzel Schüler-Online Benutzer Schmitz

Passwort

Für Ihr Konto wurde das Anmeldeverfahren via E-Mail aktiviert. Bitte melden Sie sich mit Ihrer E-Mail Adresse und Ihrem Passwort an. Login

> Passwort vergessen?

erstmalige Registrierung!

Wenn für Ihren Betrieb noch kein Zugang eingerichtet wurde, können Sie sich hier

Registrieren

## Sie haben sich erfolgreich registriert:

Auszubildende Administration Dokumentation

| chüler 💭                                                                                                    |                                                                                                    | Kontakt<br>Impressum<br>Datenschutzerklärung<br><b>« Passwort ändern</b><br><b>« Logout</b>                                                                                                    |  |  |
|----------------------------------------------------------------------------------------------------|----------------------------------------------------------------------------------------------------|----------------------------------------------------------------------------------------------------|--|--|
| ome die Idee dabei sein Bildungsangebote Aktuelles<br>whome                                                                       |                                                                                                    |                                                                                                    |  |  |
| Kommunales Rechenze                                                                                                    | itrum                                                                                                    | LEMGO krz/KRi                                                                                                    |  |  |
| Aktuelles                                                                                                    | Achtung Test-System !!!                                                                                                    | Mitteilungshistorie                                                                                                    |  |  |
| Schüler Online ist ein<br>Verwaltungsvorgängen.<br>Schulen (Förder-, Haup<br>Schulen; ebenso der Üb                               | internet-Plattform zur Unterstützung von Sch<br>Realisiert ist hier gegenwärtig der Übergang der S<br>-, Real- und Gesamtschulen sowie Gymnasien) in<br>rgang zu einer Schule mit gymnasialer Oberstufe.                         | nulübergängen und anderen damit verbundene<br>Schülerinnen und Schüler von den weiterführende<br>ns Berufsleben und damit zu den Berufsbildende                                                                |  |  |
| Die Unterstützung der<br>Vorbereitung. Schülerin<br>Bildungsgängen an den                                                         | Einschulung sowie des Übergangs von der Gru<br>en und Schüler (bzw. deren Erziehungsberechtig<br>Berufskollegs bzw. zur Berufsschule auf elektronisci                                                                            | indschule zu einer weiterführenden Schule ist i<br>gte) haben die Möglichkeit, die Anmeldungen zi<br>hem Wege abzugeben.                                                                                       |  |  |
| Jnter der Voraussetzung<br>auch zur gymnasialen O<br>und Schüler, deren Ind<br>wurden, ebenso wie für :<br>einem bereits ausgeübt | , dass die entsprechenden Schulen am System teil<br>berstufe an den Gesamtschulen oder Gymnasien au<br>vidualdaten (keine Leistungsdaten) von den abge<br>ichülerinnen und Schüler, die von einer Schule kom<br>an Beruf kommen. | Inehmen, können sich die Schülerinnen und Schüle<br>uf diese Weise anmelden. Dies gilt für Schülerinne<br>sbenden Schulen bereits in das System eingestell<br>nmen, die nicht am System teilnimmt, oder die au |  |  |
| Der Vorteil dieses Syste<br>bietet es einen umfass<br>können nach wie vor aus                                                     | ms liegt darin, dass die Nutzer jederzeit den Sta<br>enden Überblick aller Bildungsangebote der teiln<br>h ohne Nutzung dieses Systems auf schriftlichem V                                                                       | tus ihrer Anmeldung verfolgen können. Außerden<br>ehmenden aufnehmenden Schulen. Anmeldunge<br>Vege bei den Schulen eingereicht werden.                                                                        |  |  |
| Natürlich spart es auc<br>Information über die re<br>gestellt werden. Dies ist                                                    | Verwaltungsaufwand und beschleunigt die Anr<br>jionalen Bildungsangebote können mit diesem Sys<br>entsprechend den gesetzlichen Vorgaben, iedoch t                                                                               | meldeprozesse. Neben der Schulanmeldung um<br>stem auch Anträge auf Schülerfahrkostenerstattun;<br>nur für bestimmte Bildungsangebote möglich.                                                                 |  |  |

Unter den Administrationen finden Sie noch einmal auf einen Blick Ihre Zugangsdaten

| uszubildende                                                           | > ho<br>Kon        | ome<br>nmunales Rechenzentrum |
|------------------------------------------------------------------------|--------------------|-------------------------------|
| dministration                                                          | > Stamm            | ndaten                        |
| okumentation                                                           | Benut              | zerverwaltung                 |
|                                                                        | Kontal             | kte 🕨 🕨                       |
| EMGO krz / KRZ                                                         | Botriobskürzel und | Boputzor                      |
| EMGO krz / KRZ 🗲                                                       | Betriebskürzel und | Benutzer                      |
| EMGO krz / KRZ ←                                                       | Betriebskürzel und | Benutzer                      |
| EMGO krz / KRZ ←<br>Benutzer<br>Benutzergruppe*<br>Nachname            | Ausbildungsleitung | Benutzer                      |
| EMGO krz / KRZ ←<br>Benutzer<br>Benutzergruppe*<br>Nachname<br>Vorname | Ausbildungsleitung | Benutzer                      |

## Anmeldung der Auszubildenden:

|                | >> home         |
|----------------|-----------------|
| Auszubildende  | Übersichtsliste |
| Administration | neue Anmeldung  |
| Dokumentation  |                 |

# Über "neue Anmeldung" gelangen Sie in die Suchmaske:

| Azubi     | Anmeldung | Notfalladresse | Schulbildung | Übersicht | Formular |
|-----------|-----------|----------------|--------------|-----------|----------|
| Auszubil  | dende/r   |                |              | SUCHE     | N 😰 🧲    |
| Nachname* |           | KRZ            |              |           |          |
| Vorname   | *         | Maja           |              |           |          |
| Geburtsd  | atum*     | 15.09.1998     |              |           |          |

| Azubi Anmeldung                                                                                   | Erziehungsb. Schulbildung Übersicht Formular                                                                                                    | Die Daten des Schülers<br>wurden schon von der<br>Schule ins System |
|---------------------------------------------------------------------------------------------------|----------------------------------------------------------------------------------------------------|---------------------------------------------------------------------|
| Auszubildende/r<br>Nachname*                                                                      | Krz                                                                                                    | gebracht, Sie können<br>keine Änderungen                            |
| Vorname*<br>Geburtsdatum*                                                                         | Maja<br>15.09.1998                                                                                                    | Anmeldung ist möglich.                                              |
| Land/Plz/Wohnort*<br>Straße + Hausnr.*                                                            | D  32657 Lemgo V Lindenstr. 2                                                                                                    | Sollte diese Meldung nicht                                          |
| Die/der Auszubildende<br>gespeichert. Sie könne<br>Fehlen für die Anmeld<br>Die übrigen Daten wer | e ist mit den persönlichen Daten bereits im System<br>en nur die datenschutzrechtlich erlaubten Daten sehen.<br>ung noch wichtige Daten, können Sie diese ergänzen.<br>den nicht angezeigt. | erscheinen, legen Sie<br>erstmalig einen<br>Schülerdatensatz an.    |

....

| munales Rechenzentrum                                                     |                      |                 |            |          | LEMGO krz/KRZ                                                           |
|---------------------------------------------------------------------------|----------------------|-----------------|------------|----------|-------------------------------------------------------------------------|
| Azubi Anmeldung                                                           | Erziehungsb.         | Schulbildung    | Übersicht  | Formular |                                                                         |
| Anmeldung am Berufskol<br>Kontaktperson für die Be<br>Herr Müller (Lemgo) | leg<br>erufsschule?* |                 |            |          |                                                                         |
| In welchem/welcher Krei                                                   | s/Stadt befindet     | sich die Berufs | schule?*   |          |                                                                         |
| Kreis Lippe                                                               |                      |                 |            |          |                                                                         |
| Ausbildungsberuf*                                                         |                      |                 |            |          |                                                                         |
| Verwaltungsfachangest                                                     | ellte/r - Kommur     | nalverwaltung   |            |          |                                                                         |
| Berufsschulen mit der ge                                                  | wählten Ausbild      | ung*            |            |          | Der Kreis ist automatisc                                                |
| Lemgo, Hanse-Berufsko                                                     | lleg                 |                 |            | -        | Ihrer Firmenanschrift                                                   |
| Ausbildung (vom - bis)*                                                   | 01.08.2016           | 31.07.          | 2019       |          | zugeordnet. Sollte sich                                                 |
| Notiz für die Schule                                                      |                      |                 |            | *        | die Schule nicht in diese<br>Kreis befinden, ändern<br>Sie die Angaben! |
|                                                                           |                      |                 | zurück 🛃 v | weiter 🔁 |                                                                         |

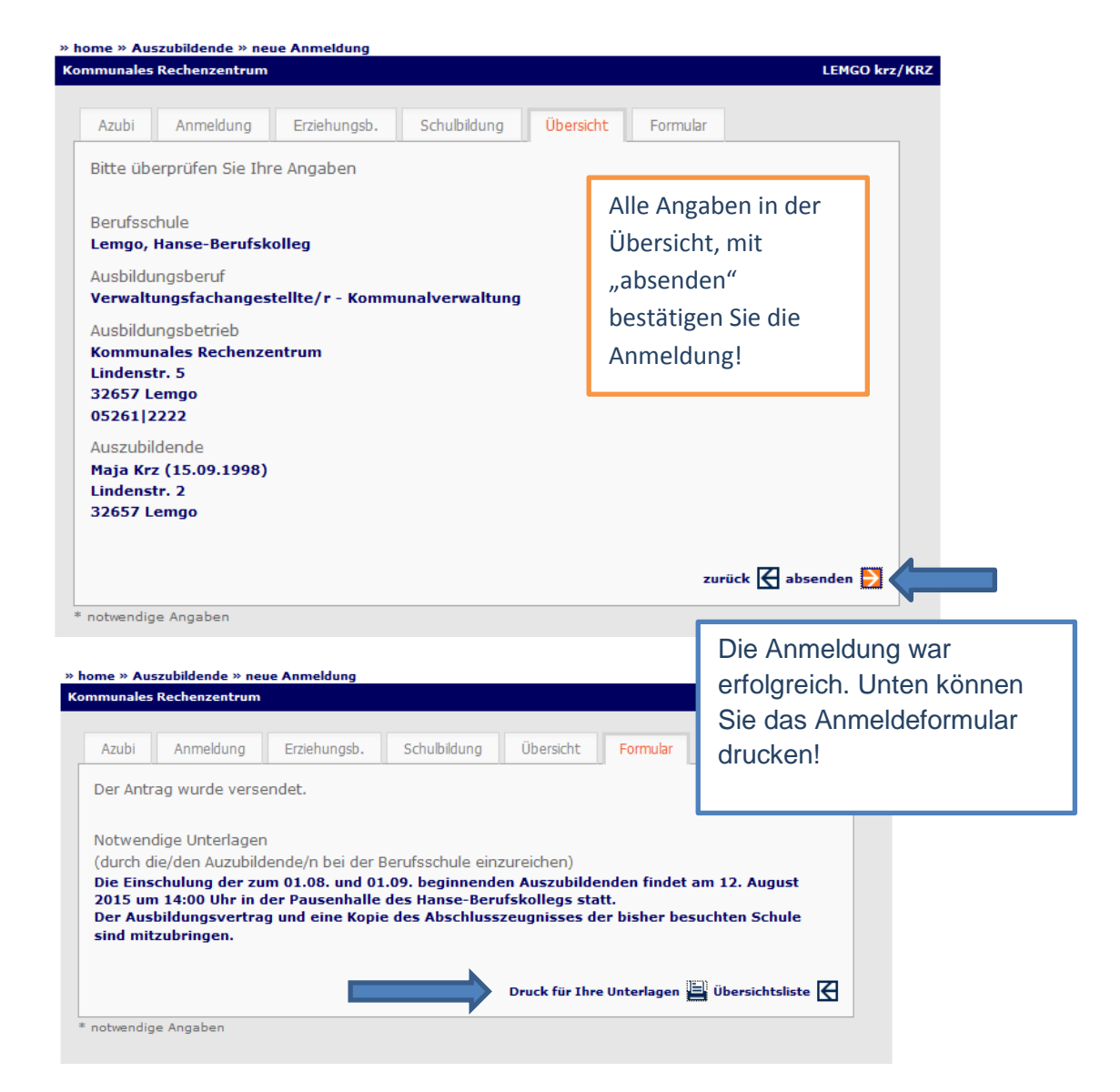

## Übersichtsliste der Anmeldungen:

| Home die Idee dabei sein Bildungsangebote Aktuelles                                                                                        |                                                                                                    |  |                           |  |  |
|----------------------------------------------------------------------------------------------------|----------------------------------------------------------------------------------------------------|--|---------------------------|--|--|
| » home » Auszubildende » Übersichtslist<br>Kommunales Rechenzentrum<br>suche<br>Suche<br>Verwaltungsfachangestellte/r - Kom<br>1 Anmeldung | Azubi's aus dem<br>vergangen Jahr<br>sind hier nicht<br>mehr aufgelistet,<br>die Daten werden<br>nur für die                                                |  |                           |  |  |
| Zugangsdaten vergessen:                                                                                                    | <u>Wichtig :</u><br>Die Daten müssen mit denen von<br>Ihnen angelegten Angaben<br>übereinstimmen, sonst kann das<br>Programm Ihren Account nicht<br>finden. |  | Anmeldung<br>gespeichert. |  |  |

| Neues Passwort                                                                     | Login<br>hier melden Sie sich mit Ihren<br>Zugangsdaten an.         |                                                                                                    |              |
|------------------------------------------------------------------------------------|---------------------------------------------------------------------|----------------------------------------------------------------------------------------------------|--------------|
| Bitte geben Sie Ihre E-Mail-Adresse ein. *<br>lemgo@krz.de                         |                                                                     | Betriebskürzel 🗌                                                                                                    | EMGO krz     |
| V » Passwort anfordern                                                             |                                                                     | Benutzer K                                                                                                    | (RZ          |
| Wir senden Ihnen per E-Mail einen Link zu unserer Webs<br>Passwort anlegen können. | Email wurde<br>versendet!                                           | Login                                                                                                    |              |
| * Diese E-Mail-Adresse muss mit der E-Mail-Adresse in D<br>übereinstimmen.         | Ich habe noch kein Passwort!                                        |                                                                                                    |              |
|                                                                                    | Bestätigung<br>erscheint, wenn<br>das Anfordern<br>erfolgreich war! | erstmalige Registrierung!<br>Wenn für Ihren Betrieb noch kein<br>Zugang eingerichtet wurde, können<br>Sie sich hier |              |
|                                                                                    |                                                                     |                                                                                                    | Registrieren |